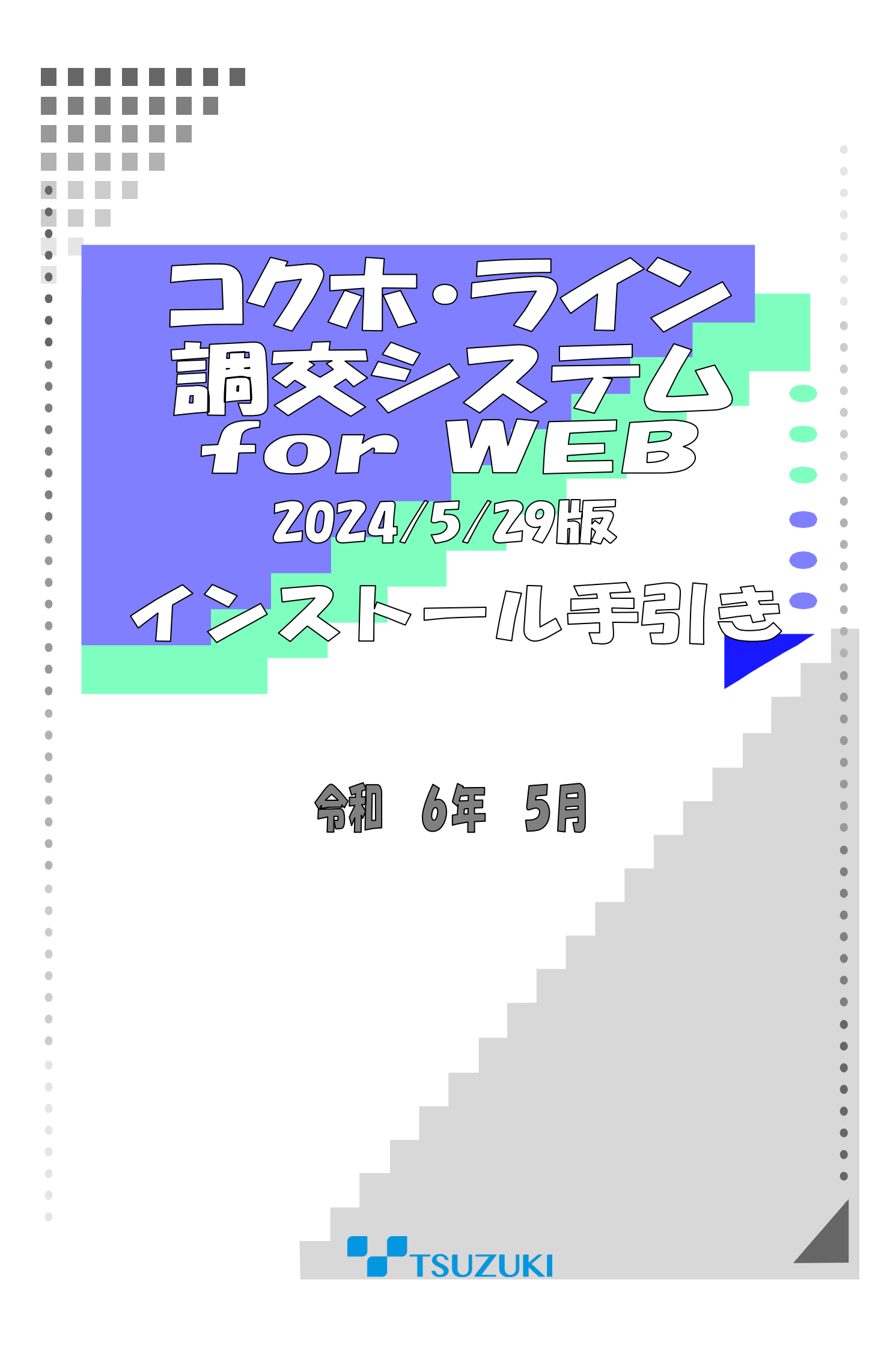

### I コクホ・ライン/調交システム for WEB 2024/5/29版のメンテナンス

# について

#### 1) インストール時の注意事項

- 当製品はコクホ・ライン/調交システム for WEBのメンテナンス製品です。
   データベースおよびコクホ・ライン/調交システム for WEB 2023/12/27 版がインストールされていないと正常にインストールできません。
- 2. インストール作業は、必ず Windows の管理者権限を持つユーザーで行い、インストール先ドライブの空き 容量が1GB以上あることを確認してください。

## 2)メンテナンス作業順序

- 1. インストーラのダウンロードを行います。
- 2. メンテナンス前のバージョン情報を確認します。
- 3. メンテナンス前のデータベースバックアップを取得します。
- 4. コクホ・ライン/調交システム for WEB 2024/5/29版のメンテナンスを行います。
- 5. メンテナンス対象の処理について初期起動を行います。
- 6. メンテナンス後のデータベースバックアップを取得します。

## I コクホ・ライン/調交システム for WEB のメンテナンス

## 1) インストーラの用意

- 1. ダウンロードサイトより「KWM\_20240529.zip」を任意の場所に保存してください。
- コクホ・ラインがインストールされているパソコンが別のパソコンの場合は、外部媒体に「KWM\_20240529.zip」
   をコピーして、コクホ・ラインがインストールされているパソコンに移動してください。
   ※コクホ・ラインがインストールされているパソコンでダウンロードした場合は、3へ進んでください。
- 3.「KWM\_20240529.zip」を解凍します。
- 4.「KWM\_20240529」フォルダが作成されます。

## 2) バージョン情報の確認

1. コクホ・ライン/調交システム for WEB を起動し、メンテナンス前のバージョン情報を確認します。 確認が完了しましたら、ウィンドウを閉じてください。

|                   |                                    |                                              |                                                                                           |                                                         |            |                   |      |              | -             | 0                      | ×                              |
|-------------------|------------------------------------|----------------------------------------------|-------------------------------------------------------------------------------------------|---------------------------------------------------------|------------|-------------------|------|--------------|---------------|------------------------|--------------------------------|
|                   |                                    |                                              |                                                                                           | AN 🏠                                                    | s          | 3 0               | D {≞ | œ            | ~~            |                        | •                              |
|                   | コ <b>クホ・ライン ロ</b><br>バージョン博報: 2023 | <b>グイン画面</b><br>3/12/27版                     |                                                                                           |                                                         |            |                   |      |              |               |                        |                                |
| ユーザー I D<br>パスワード | 以下の通<br><b>バー</b> う                | り表示され<br><b>ジョン情</b> 報                       | hている<br><mark>報:202</mark>                                                                | こと<br>3/12                                              | をご<br>2/27 | `確試<br>7 <b>版</b> | 忍く   | ださ           | い             | 0                      |                                |
|                   |                                    |                                              |                                                                                           |                                                         |            |                   |      |              |               |                        |                                |
|                   | ユーザー I D<br>パスワード                  | ユーザーID<br>パスワード<br>パスワード<br>リススワード<br>リススワード | <u>コクホ・ライン ログイン画面</u><br>パージョン捕船: 2023/12/27派<br>ユーザー ID<br>パスワード<br>以下の通り表示され<br>パージョン情報 | ユーザーID<br>パスワード<br>リスワード<br>レ下の通り表示されている<br>パージョン情報:202 | ♪ ♪        | ♪☆♪               |      | ペ☆ ■ 3 □ Φ ↓ | ▲ ☆ ■ 3 回 ☆ ゆ | -<br>♪ ♪ ■ ③ I 田 ☆ ● ③ | - ・<br>A ☆ 国 ③ 田 ☆ ● ④ ···<br> |

# 3)メンテナンス前バックアップの取得

- 1. デスクトップ上にある「DbUty. exe」のショートカットをクリックします。
  - ※ショートカットが無い場合は、コクホ・ライン/調交システム for WEB のインストール先ドライブ直下の 「KLWEB」フォルダ>「backup」フォルダ内にございます。

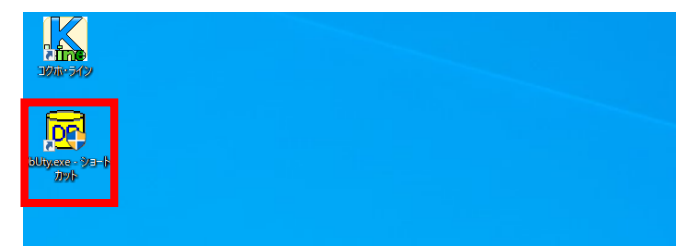

2. バックアップを行うための設定を行います。

|   | データベース操作                                 |
|---|------------------------------------------|
| 1 | 如理指定                                     |
|   | <ul> <li>③ 退避 データベース名: k1004</li> </ul>  |
| 2 | ○復元                                      |
|   | PostgreSQLのインストール先: ☑ Cドライブ □ Dドライブ      |
|   | C:¥PostgreSQL¥9.6                        |
|   | 退避・復元 ファイル名                              |
|   | C¥Users¥4364¥Desktop¥20220221Backupbk 参照 |
|   |                                          |
|   | V 1.00 実行 終了                             |

| No | 設定名          | 設定内容                                         |
|----|--------------|----------------------------------------------|
|    |              | バックアップを行う場合は、「 <b>退避</b> 」を選択します。            |
| 1  | 処理指定         | データベース名は「kl」( <b>すべて半角小文字)+「保険者番号3桁」</b> を入力 |
|    |              | してください。                                      |
| 0  | PostgreSQL の | データベーマのノンフレールナビニノゴを溜口し アノゼキい                 |
| 2  | インストール先      | テーダハースの1 シストール光トライ シを選択してくたさい。<br>           |
|    |              | 任意のフォルダを指定し、ファイル名を入力してください。 <b>ファイル名の最後</b>  |
| 0  | 关码书方》。       | に必ず「.bk」の拡張子を入力してください。                       |
| 3  | 参照小ダン        | (上図の場合、出力先はデスクトップ、ファイル名は「20220221Backup.bk」と |
|    |              | しています。)                                      |
|    | 中にギャン        | すべての設定が完了しましたら、クリックしてバックアップを開始してくださ          |
| 4  | 美11小グノ       | い。                                           |
| Ē  | ぬてギタン        | バックアップが完了した場合、または作業を中止する場合にクリックしてくだ          |
| 9  | でニーティン       | さい。                                          |

3. 実行ボタンをクリックすると、下図メッセージが表示されますので「はい」を選択します。

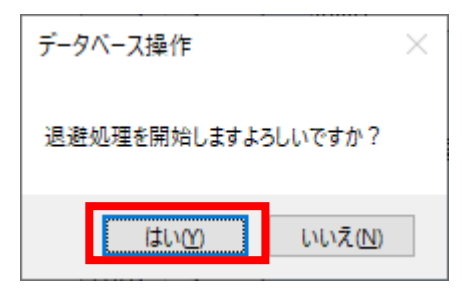

4. バックアップ処理が実行されます。完了するまで何も操作せずお待ちください。

| 1 Ci¥PostgreSQL¥9.6¥bin¥pg_dump.exe                                                              | _ | ×      |
|--------------------------------------------------------------------------------------------------|---|--------|
| ps_dump: テーブル″kokuho.jb05082″のデフォルト式を検索しています                                                     |   | ^      |
| pg_dump: テーブル kokuho.jbU5091 の列と型を検察しています。<br>na-dump: テーブル Kokuho.ibU5091 のグロチャルト式を結束しています。     |   |        |
| ps_dump: テーブル Kokuho,ib05000/ の利と型を検索しています                                                       |   |        |
| pg_dump: テーブル~kokuho.jb05092″のデフォルト式を検索しています                                                     |   |        |
| ps_dump: テーブル [kokuho.jb05101 [の列と型を検索しています                                                      |   |        |
| ps_dump: テーブル,kokuho.jb05101,00テフォルト式を検索しています                                                    |   |        |
| ps_dump: エーブル kokubo.jbUbjUZ の列と型を検察しています。                                                       |   |        |
| pg_dump: デーブル Kokuno.jb05111″のガレタルを取る検索しています<br>vardwmp: デーブル Kokuno.jb05111″のガレタルを検索しています       |   |        |
| ps_dump: テーブル Vokulo.jb05111 "のデーマォルト式を検索しています                                                   |   |        |
| re_dump: テーブル Kokuho.ib05112 のがと型を検索しています                                                        |   |        |
| pg_dump: テーブル~kokuho.jb05112~のデフォルト式を検索しています                                                     |   |        |
| ps_dump: テーブル_kokuho.jb05121_の列と型を検索しています                                                        |   |        |
| ps_dump: テーブル_kokuho.jb05121_のテフォルト式を検索しています                                                     |   |        |
| ps_dump: エーブル kokubo.jbUb122 の列と型を検察しています。                                                       |   |        |
| pg_dump: デーブル Kokuno.jb05122 のテノオルト式を快張しています<br>vardware: テーブル Kokuno.jb05121 のガルを用た絵画にプレます      |   |        |
| pe_dump: テーブル Vokulo.jb05131 のデュオルト式を検索しています                                                     |   |        |
| res_dump: テーブル Kokuho.ib05132 のれと型を検索しています                                                       |   |        |
| pg_dump: テーブル~kokuho.jb05132″のデフォルト式を検索しています                                                     |   |        |
| ps_dump: テーブル_kokuho.jb06011_の列と型を検索しています                                                        |   |        |
| ps_dump: テーブル_kokuho.jb06011,のテフォルト式を検索しています                                                     |   |        |
| ps_dump: エーブル kokuho.jbubul2 の処と型を使電をないます。                                                       |   |        |
| pg_dump: デーブル Kokuno.jbuvui2 のテフォルト式を快張しています<br>vardwmp: テーブル Yokuka ibu8001 のガレモルを検索しています       |   |        |
| pg_dump, テーブル Vackuno.jbuvozi vo/yiZ 空を挟続しています<br>ng_dump, テーブル Vackuno.jbuvozi vo/yiZ 空を挟続しています |   |        |
| ng_dung; テーブル kokubo, jb06022 の列と型を検索しています                                                       |   |        |
| pg_dump: テーブル "kokuho.jb06022"のデフォルト式を検索しています                                                    |   |        |
|                                                                                                  |   | $\sim$ |

5. 任意の場所にバックアップファイルを格納し、バックアップが完了です。

バックアップ処理が完了すると、下図画面のように「退避処理終了」のメッセージが表示されます。「**終了**」 ボタンでツールを終了してください。

| データベース操作                                          |    |    |
|---------------------------------------------------|----|----|
| 処理指定                                              |    |    |
| <ul> <li>         ・         ・         ・</li></ul> |    |    |
| ○復元                                               |    |    |
| PostereSQLのインストール先: 🔽 Cドライブ 🗌 Dドライブ               |    |    |
| U.#FostgreadL#3.0<br>退避・復元 ファイル名                  |    |    |
| C:¥Users¥4364¥Desktop¥20220221Backup.bk           |    | 参照 |
| 退遊処理終了                                            |    |    |
| V 1.00                                            | 実行 | 終了 |

# 4) メンテナンス用インストーラの実行

1. 手順1)を実行して作成されたフォルダ「KWM\_20240529」をクリックします。

#### 2. インストーラを起動します。

①「KWSETUP.exe」をクリックします。

②下図メッセージが表示されますので「はい」を選択します。

| ユーザー アカウント制御 >>><br>この不明な発行元からのアプリがデバイスに変更を<br>加えることを許可しますか? | × |
|--------------------------------------------------------------|---|
| KWSETUP.exe<br>発行元: 不明<br>ファイルの入手先: このコンピューター上のハード ドライブ      |   |
| 詳細を表示 はい いいえ                                                 | ] |

3. インストール内容の設定を行い、「開始」ボタンよりインストールを開始します。

|    | コクホ・ラインWEB 2024/05/ | 29 版 メンテナンス              |                         |                        |            |
|----|---------------------|--------------------------|-------------------------|------------------------|------------|
|    | ┌ インストール環境――        |                          |                         |                        |            |
| 1  | ログインユーザ名            | 4364                     |                         | -                      |            |
|    | ドライブ空き容量            | Cドライブ:10,153 MB          | Dドライ<br>DataXLoopXTempX | ブ:13,933 MB            |            |
| 0  |                     | 0.+0sEl s+4304+App       |                         |                        |            |
| ¢. | ー・クレストール内容――        |                          |                         |                        |            |
|    |                     | ■ 初期インストール               | ✓ メンテナンスインスト            | トール                    |            |
| 3  |                     |                          | ✓ Uトワイノ<br>インストール先パス:   | D:¥PostgreSQL¥9.6      |            |
|    |                     |                          | パスワード: kokuh            | 10                     |            |
| 4  | PGインストール先           | ■ Cドライブ                  | 🗹 Dドライブ                 |                        |            |
|    |                     |                          | インストール先パス:<br>          | D:¥KLWEB               |            |
|    | │ インストール内容<br>│     | IISインストール                | DBインストール                | ■ 月報基礎処理               |            |
| 9  | 保険考验定               | ✓ PG1ンストール<br>都道府倶楽号: 50 | DBTF版<br>保険者兼号: 004     | ✓ DBメンテナンス<br>保険考名:都築市 |            |
|    |                     |                          |                         |                        |            |
|    |                     |                          |                         |                        |            |
|    |                     |                          |                         |                        |            |
|    |                     |                          |                         |                        |            |
|    |                     |                          | -                       |                        | <b>.</b> 1 |
|    |                     |                          |                         |                        | \          |
|    |                     |                          |                         |                        |            |
|    |                     |                          |                         | 開始                     | 終了         |
|    |                     |                          |                         |                        |            |

| No | 設定名       | 設定内容                                     |
|----|-----------|------------------------------------------|
| 1  | インストール方法  | 「 <b>メンテナンスインストール</b> 」にチェックを付けてください。    |
|    |           | データベースのインストール先ドライブが選択されていることをご確認くださ      |
| 2  | リロインストール光 | い。                                       |
| 3  | PCインストール生 | コクホ・ライン/調交システム for WEB のインストール先ドライブが選択され |
| 3  |           | ていることをご確認ください。                           |
|    | インフトール内容  | 有効になっているチェックボックスにチェックが付いていることをご確認くだ      |
| 4  | インストール内谷  | さい。月報基礎処理につきましては、チェックを付けないでください。         |
| Ē  | 促除老奶宁     | 「都道府県番号」(数字2桁)・「保険者番号」(数字3桁)・「保険者名」が表示   |
| 9  | 体陕石設定     | されていることをご確認ください。                         |
| 6  | 問始ポタン     | すべての設定が完了しましたら、クリックしてインストールを開始してくださ      |
| U  | 軍者テレン     | い。インストール開始後はボタンのクリックが不可になります。            |
|    | 終了ボタン     | インストールが完了した場合、またはインストールを中止する場合にクリック      |
| U  | ディックアノ    | してください。                                  |

- 4. プログラムのインストールが自動実行されます。SQL 実行画面が表示されるまで何も操作せずお待ちください。
- 5. 表示された SQL 実行画面にて、DSN 名に表示されている数値が保険者番号と合致していることをご確認の上、 実行ボタンをクリックします。

| 💀 SQL実行(指定 D S N のみ実行)                              | - |   | $\times$ |
|-----------------------------------------------------|---|---|----------|
| DSN名<br>k1004<br>SQLフォルタ                            |   |   |          |
| C:¥Users¥4364¥Desktop¥KWM_20231227¥setup¥exesql¥sql |   |   |          |
| LOGフォルダ<br>C:¥Users¥4364¥AppData¥Local¥Temp¥        |   |   |          |
|                                                     |   |   |          |
|                                                     |   |   |          |
| 実行                                                  |   | 終 | 7        |

6. SQL の実行が完了すると「実行終了」のメッセージが表示されますので、終了ボタンにて画面を閉じてください。

| 🔜 SQL実行(指定 D S Nのみ実行)        |                       | -        |    | × |
|------------------------------|-----------------------|----------|----|---|
| DSN名<br>klkyo                |                       |          |    |   |
| SQLフォルダ                      |                       |          |    |   |
| C:¥Users¥4364¥Desktop¥KWM_2  | 0231227¥setup¥exesql¥ | klkyosql |    |   |
| LOGフォルダ                      |                       |          |    |   |
| C:¥Users¥4364¥AppData¥Local¥ | Temp¥                 |          |    |   |
|                              |                       |          |    |   |
|                              |                       |          |    |   |
| 実行 終了!                       |                       |          | _  |   |
|                              |                       |          |    |   |
|                              | 実行                    |          | 終。 | ſ |
|                              |                       |          |    |   |

7. 下図画面のメッセージが表示されましたら、インストールが完了です。「終了」ボタンをクリックし、イン ストーラを閉じてください。

| コクホ・ラインWEB 2024/05                                                                                                    | /29 版 メンテナンス                                                                                                    |                                                                                                    |                                                              |               |
|----------------------------------------------------------------------------------------------------|----------------------------------------------------------------------------------------------------|----------------------------------------------------------------------------------------------------|--------------------------------------------------------------|---------------|
| -インストール環境―<br>ログインユーザ名<br>ドライブ空き容量<br>一時ファイルの場所                                                                                              | 4364<br>Cドライブ:9,490 MB<br>C:¥Users¥4364¥App                                                                                                    | Dドライ<br>oData¥Local¥Temp¥                                                                                | ブ:13,940 MB                                                  |               |
| - インストール内容<br>インストール方法<br>DBインストール先                                                                                                    | ○ 初期インストール<br>○ Cドライブ                                                                                                    | ✓ メンテナンスインスト ✓ Dドライブ                                                                                     | رار —                                                        |               |
| PGインストール先                                                                                                    | ■ ckラィブ                                                                                                    | インストール先パス:<br>パスワード: kokuh<br>▼ Dドライブ                                                                    | D:¥PostgreSQL¥9.6<br>o                                       |               |
| インストール内容                                                                                                    | IISインストール                                                                                                    | ■ DF J T J<br>インストール先パス:<br>■ DBインストール                                                                   | D:¥KLWEB<br>■ 月報基礎処理                                         |               |
| 保険者設定                                                                                                    | ✓ PG12AP = ル<br>都道府県番号: 50                                                                                                    | GBTFAX<br>保険者番号: 004                                                                                     | ✓ DBXフテナフス<br>保険者名: 都築市                                      |               |
| 2024/05/17 15:<br>2024/05/17 15:<br>2024/05/17 15:<br>2024/05/17 15:<br>2024/05/17 15:<br>2024/05/17 15:<br>2024/05/17 15:<br>2024/05/17 15: | 03:03 C:¥Users¥436<br>03:14 DBメンテナンス<br>03:14 一時ファイル削<br>03:14 D:¥KLWEB¥KI<br>03:14 D:¥KLWEB¥KI<br>03:14 D:¥KLWEB¥KI<br>03:14 D:¥KLWEB¥KI<br>03:14 D:¥KLWEB¥KI<br>03:14 | i4¥Desktop¥KWM_<br>終了<br>LWORK¥COMPLET<br>LWORK¥UPLOAD<br>LWORK¥UPLOAD<br>LWORK¥LOG フォル<br>LWORK¥WORK フォ | 20240529¥setup¥exe<br>ED フォルダ内削除<br>フォルダ内削除<br>ダ内削除<br>ルダ内削除 | ≥sql¥EXESQL ^ |
|                                                                                                    |                                                                                                    |                                                                                                    | 開始                                                           | 終了            |

8. コクホ・ライン/調交システム for WEB を起動し、メンテナンス後のバージョン情報を確認します。

| 🙎 🗖 👗 ユクホ・ライン      | × +                            |                                                             |                              |           |           |            |             | -          | 0 3 | ×   |
|--------------------|--------------------------------|-------------------------------------------------------------|------------------------------|-----------|-----------|------------|-------------|------------|-----|-----|
| ← C Q ▲ セキュリティ保護なし | 52.199.96.181/KLKYO/Login.aspx |                                                             | A* 🏠                         | S         | 3         | ር) ረ≌      | œ           | <i>~</i> ~ | (   | 2   |
|                    | ン<br>レーザーID<br>パスワード           | クホ・ライン ログイン画画<br>パージョン情報: 2024/ 5/29版<br>以下の通り表示さ<br>バージョン情 | <u>s</u> れてし<br><b>5報</b> :1 | いる<br>202 | こと<br>4/5 | を確<br>/29; | 認<br>し<br>し | .τ         | くだ  | Ξοι |
|                    |                                |                                                             |                              | _         |           |            |             |            |     | _   |

### 5)メンテナンス対象処理の初期起動

コクホ・ライン/調交システム for WEB にログインし、「コクホ・ライン総合管理メニュー」より、メンテナン スを行った処理について初期起動を行ってください。

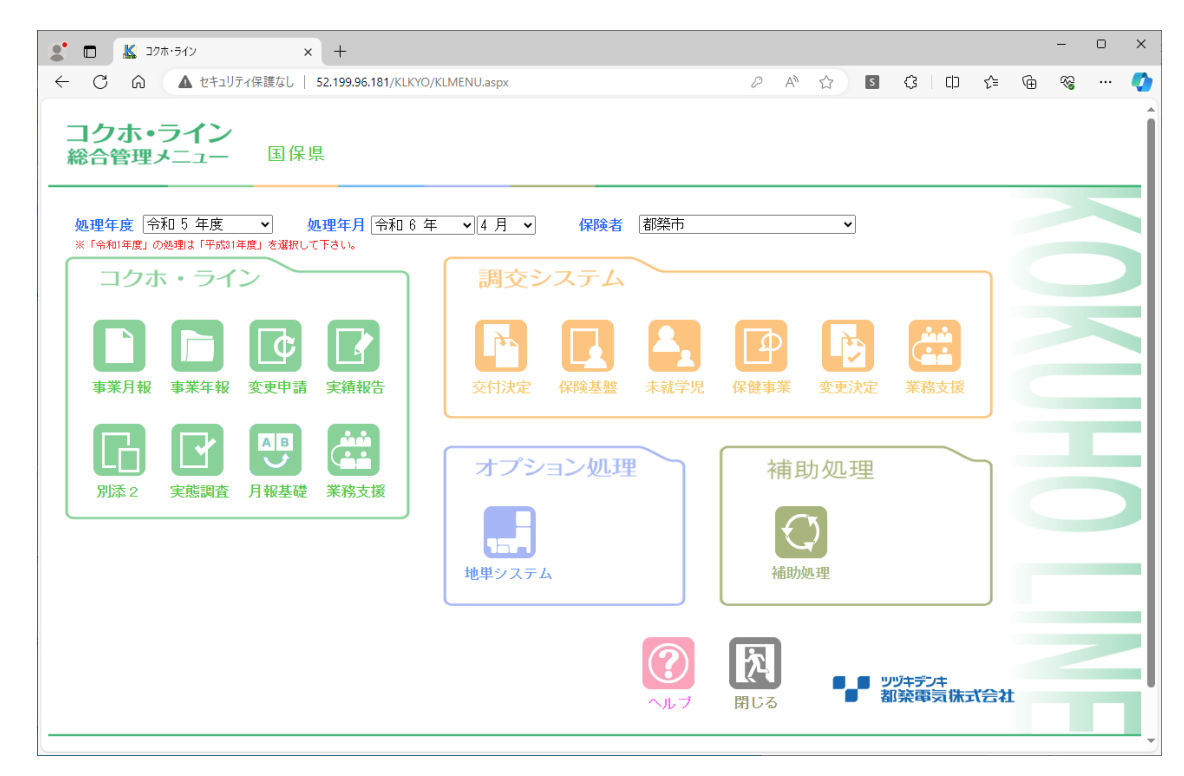

※初回起動時、様式数が多い処理につきましてはページが立ち上がるまで時間がかかる場合がございます。

■2024/5/29版での初期起動対象処理は下記の通りです。

- ・事業月報(年月問わず一度起動してください)
- ・事業年報(年度問わず一度起動してください)
- ·実績報告(平成30年度~令和5年度)
- ・別添2 (年度問わず一度起動してください) ※国保組合様、都道府県庁様のみ
- ・補助処理(年度問わず一度起動してください)

## 6)メンテナンス後バックアップの取得

「3)メンテナンス前バックアップの取得」と同様の方法で、メンテナンス後のバックアップを取得してください。

## Ⅲ 電子マニュアル (PDF ファイル) について

現在、インストールディスクに電子マニュアルを添付しております。

電子マニュアル閲覧や様式の計算式等ファイルを表示するためには「Acrobat Reader」等のソフトウェアがイン ストールされている必要がございます。

インストールディスクに「Acrobat Reader DC」が添付されておりますので、必要に応じてインストールディス ク中の「AcroRdrDC1701220093\_ja\_JP. exe」を実行してインストールを行って下さい。